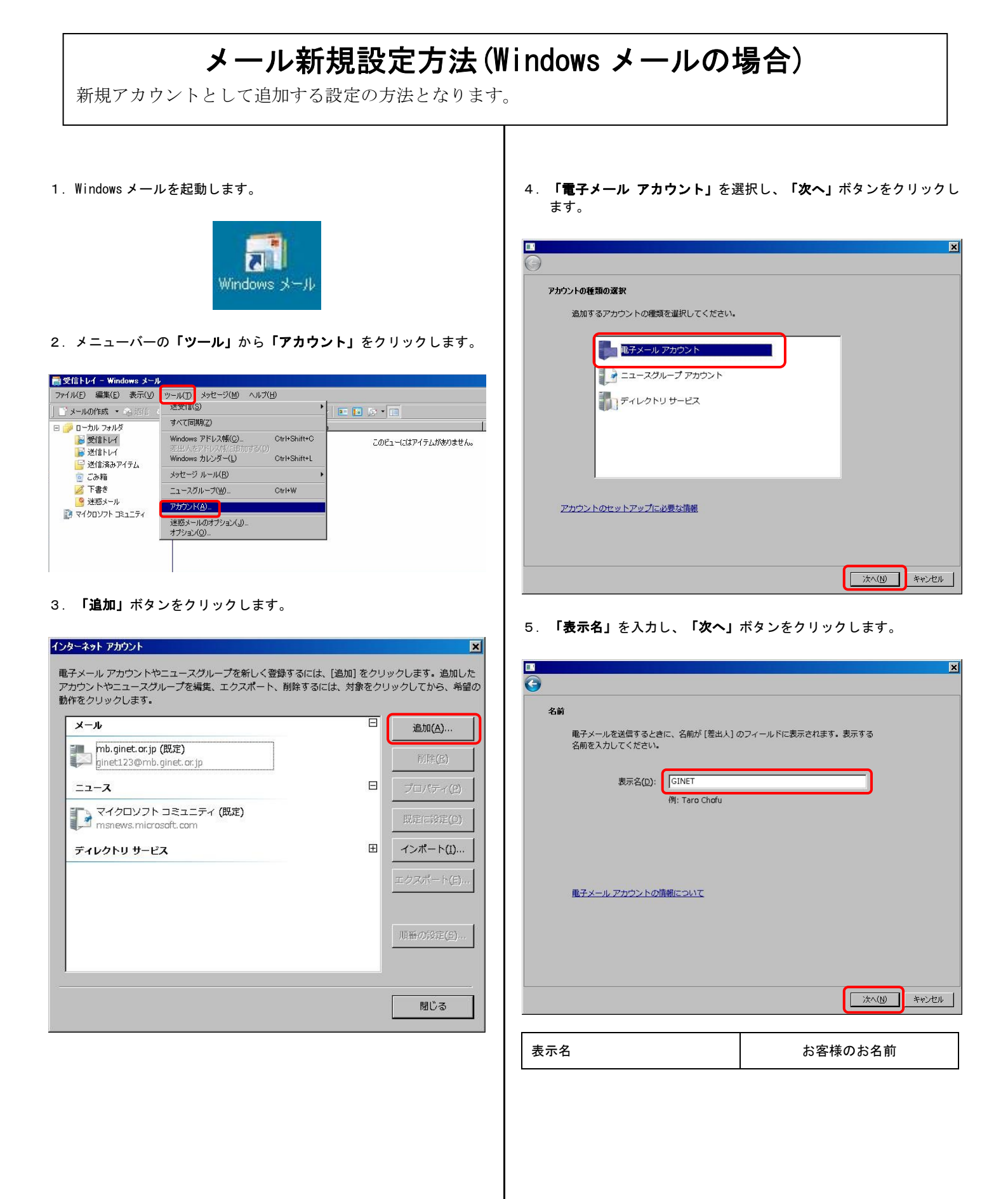

6. 「電子メールアドレス」を入力し、「次へ」ボタンをクリックしま す。

| インターネット電     | マンション マドレス          |                                               |            |          |       |
|--------------|---------------------|-----------------------------------------------|------------|----------|-------|
| 電子メ-         | -ルのアドレスは、他          | のユーザーがあなたに電                                   | ;子メールを送信する | ために使います。 |       |
| 電子>          | <ール アドレス(E): [<br># | ginet123@mb.ginet.or.<br>列:t-chofu@microsoft。 | jp<br>com  |          |       |
|              |                     |                                               |            |          |       |
|              |                     |                                               |            |          |       |
| <u> 電子メ-</u> | <u>-ル アカウントの情報</u>  | <u>iednt</u>                                  |            |          |       |
|              |                     |                                               |            |          |       |
|              |                     |                                               |            | 次へ(N)    | キャンセル |

| 電フォールマドレフ | ご使用中のメールアドレス               |  |  |
|-----------|----------------------------|--|--|
| 电子メールアトレス | 例) ginet123@mb.ginet.or.jp |  |  |
|           |                            |  |  |

7. 「受信メールサーバー」、「送信メールサーバー」を入力し、「送 信サーバーは認証が必要」にチェックを入れ、「次へ」ボタンをク リックします。

| 電子メール サーバーのセットアップ                                       |            |
|---------------------------------------------------------|------------|
| 受信メール サーバーの種類(S)                                        |            |
| POP3                                                    |            |
| 受信メール (POP3 または IMAP) サーバー( <u>I</u> ):<br>ginetmail.jp | <b>_</b> ] |
|                                                         |            |
| 送信メール (SMTP) サーバー名( <u>0</u> ):<br>Iginetmail.jp        |            |
| ▼ 送信サーバーは認証が必要(\)                                       |            |
| 電子メールサーバーの情報について                                        |            |
|                                                         |            |
|                                                         |            |
|                                                         | **JUN      |

| 受信メールサーバーの種類    | POP3         |
|-----------------|--------------|
| 受信メールサーバー(POP3) | ginetmail.jp |
| 送信メールサーバー(SMTP) | ginetmail.jp |
| 送信サーバーは認証が必要    | チェックをいれる     |

8. 「**ユーザー名」、「パスワード」**を入力し、**「次へ」**ボタンをクリ ックします。

|                         |                              | ×     |
|-------------------------|------------------------------|-------|
| <b>G</b>                |                              |       |
| インターネット メール ログオン        |                              |       |
| インターネット サービス<br>してください。 | プロバイダから提供されたユーザー名およびパスワードを入力 |       |
| ユーザー名( <u>A</u> ):      | ginet123@mb.ginet.or.jp      |       |
|                         |                              |       |
| パスワード(四):               | •••••                        |       |
|                         | ▶ パスワードを保存する(W)              |       |
|                         |                              |       |
|                         |                              |       |
|                         |                              |       |
|                         |                              |       |
|                         |                              | 1     |
|                         | <u>太へ(N)</u>                 | ++>セル |

| ユーザー名      | ご使用中のメールアドレス<br>例) ginet123@mb.ginet.or.jp |
|------------|--------------------------------------------|
| パスワード      | メールパスワード                                   |
| パスワードを保存する | チェックをいれる                                   |

9. 「今は電子メールをダウンロードしない」にチェックをいれ、「完 **了」**ボタンをクリックします。

|                                                                                          | ×                                   |
|------------------------------------------------------------------------------------------|-------------------------------------|
| <u> </u>                                                                                 |                                     |
| <b>決定完了</b><br>セットアップを完了するのに必要な情報がすべて<br>これらの設定を保存して電子メールをダウンロー<br>「 「今は電子メールをダウンロードしない」 | 入力されました。<br>ドするには、[完了] をクリックしてください。 |
|                                                                                          | 第7(E) キャンセル                         |
|                                                                                          |                                     |
| 今は電子メールをダウンロード                                                                           | チェックをいれる                            |

しない

10. 「新規で追加した設定名(例:<u>ginetmail.jp</u>)」を選択し、「プ ロパティ」ボタンをクリックします。

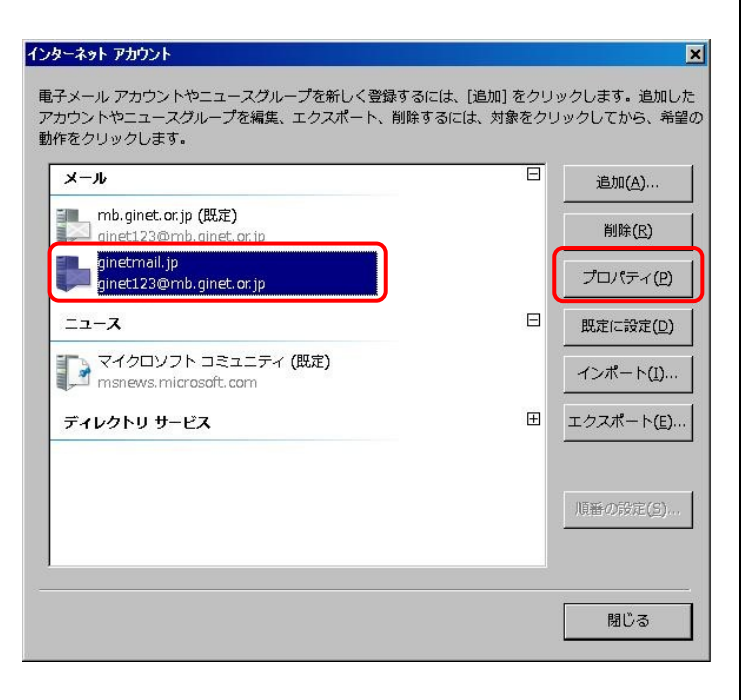

11. 「**詳細設定」**タブをクリックし、「送信ポート」を変更し、「OK」 ボタンをクリックします。

| 🖬 ginetmail.jp 70/रेन्- 🛛 🗙                      |
|--------------------------------------------------|
| 全般 サーバー 接続 セキュリティ 詳細設定                           |
| サーバーのポート番号                                       |
| 送信メール (SMTP)( <u>O</u> ): 587 既定値を使用( <u>U</u> ) |
| 🔲 このサーバーはセキュリティで保護された接続 (SSL) が必要(Q)             |
| 受信メール (POP3)(I): 110                             |
| □ このサーバーはセキュリティで保護された接続 (SSL) が必要( <u>C</u> )    |
| サーバーのタイムアウト                                      |
| 短い - 」 長い 1分                                     |
| 送信                                               |
| □ 次のサイズよりメッセージが大きい場合は分割する(B) 60  KB              |
| 配信                                               |
| 🗖 サーバーにメッセージのコピーを置く(L)                           |
| 🗖 サーバーから削除する( <u>R</u> ) 5 🔚 日後                  |
| ■ [ごみ箱] を空にしたら、サーバーから削除( <u>M</u> )              |
|                                                  |
|                                                  |
|                                                  |
| 送信ポート 25 ⇒ 587 へ変更                               |

## 1 2. **「閉じる」**ボタンをクリックします。

| メール                                            | E   | 追加( <u>A</u> )    |
|------------------------------------------------|-----|-------------------|
| mb.ginet.or.jp (既定)<br>ginet123@mb.ginet.or.jp |     | 削除( <u>R</u> )    |
| ginetmail.jp<br>ginet123@mb.ginet.or.jp        |     | プロパティ(E           |
| ニュース                                           |     | 既定に設定(L           |
| 🕞 マイクロソフト コミュニティ (既定)<br>msnews.microsoft.com  |     | (ンポート( <u>I</u> ) |
| ディレクトリ サービス                                    | ± ± | クスポート(E           |
|                                                | Л   | 種の設定(5)           |

以上、設定は完了です。